# Find the Java Control Panel

### Windows 8

Use search to find the Control Panel

 Press Windows logo key + W to open the Search charm to search settings OR

Drag the Mouse pointer to the bottom-right corner of the screen, then click on the Search icon.

- In the search box enter Java Control Panel
- Click on Java icon to open the Java Control Panel.

### Windows 7, Vista

- Click on the **Start** button and then click on the **Control Panel** option.
- In the Control Panel Search enter Java Control Panel.
- Click on the Java icon to open the Java Control Panel.

### Windows XP

- Click on the Start button and then click on the Control Panel option.
- Double click on the Java icon to open the Java Control Panel.

#### Mac OS X 10.7.3 and above

- Click on Apple icon on upper left of screen.
- Go to System Preferences
- Click on the Java icon to access the Java Control Panel.

# **Delete Temporary Files through the Java Control Panel**

1. In the Java Control Panel, under the **General** tab, click **Settings** under the Temporary Internet Files section.

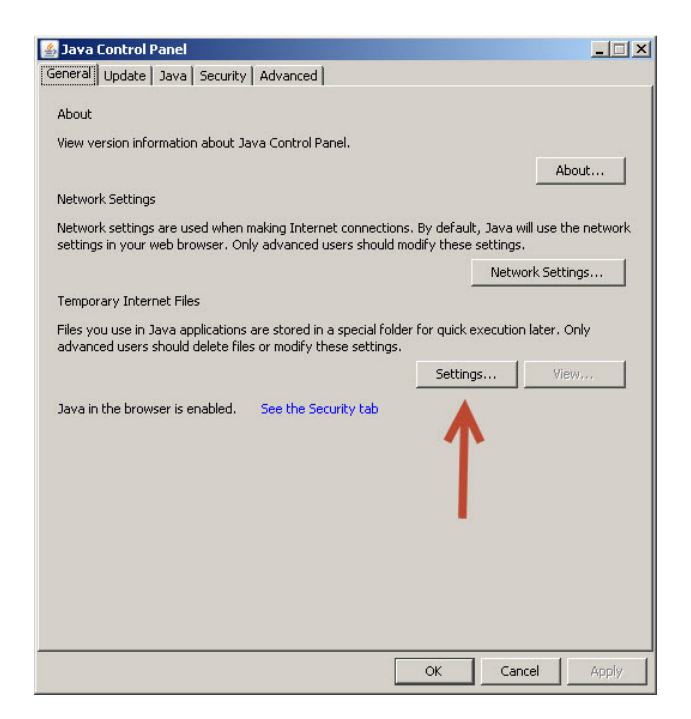

2. The **Temporary Files Settings** dialog box appears. Uncheck **Keep temporary files on my computer**. Click **Delete Files** on the Temporary Files Settings dialog.

| Select the location | n where temporar     | v files are kept: |            |            |
|---------------------|----------------------|-------------------|------------|------------|
| rs\dbachelor\Ap     | pData\LocalLow\S     | un\Java\Deployr   | nent\cache | Change     |
| sk Space            |                      |                   |            |            |
| Select the compr    | ession level for JA  | R files:          | None       | Ψ.         |
| Set the amount (    | of disk space for st | oring temporary   | files:     |            |
| The second second   | the second the s     | U                 |            | 32768 🗧 MB |
| Tel tel telet       |                      | and the fail      |            |            |

3. The **Delete Files and Applications** dialog box appears. Check all 3 boxes and Click **OK** on the **Delete Files and Applications** dialog. This deletes all the Downloaded Applications and Applets from the cache.

| Delete Files and Applications      |
|------------------------------------|
| Delete the following files?        |
| Trace and Log Files                |
| Cached Applications and Applets    |
| Installed Applications and Applets |
| OK Cancel                          |

 Login to MyChart and click on My Medical Record then Test Results. Click on link to external test results. A pop up to install Java application "ViewTIFF" will appear. Click "Run". Test results will now show in pop up box with zoom in, zoom out, print, next page, etc.

| Do you want                                | to run this                            | application?                                                                                                    | × |
|--------------------------------------------|----------------------------------------|----------------------------------------------------------------------------------------------------|---|
|                                            | Name:                                  | ViewTIFF                                                                                                    |   |
| <u>S</u>                                   | Publisher:                             | Epic Systems Corporation                                                                                         |   |
|                                            | Location:                              | https://mychart.physpartners.com                                                                                 |   |
| This application will information at risk. | run with unrestri<br>Run this applicat | icted access which may put your computer and personal<br>ion only if you trust the location and publisher above. |   |
| j bo not show this                         | againtor apps                          |                                                                                                    |   |
| More Infor                                 | mation                                 | Run Cancel                                                                                                    |   |